インターネットへの接続

## Windows 8.1 の場合

Windows 8.1に正しく接続を認識させるため、LANケーブルを接続する前に、パソコンの初期設定を行って ください。

パソコンの初期設定方法は機種ごとに異なりますので、パソコン付属の説明書をご覧いただくか、メーカー または販売店にご相談ください。また、ケーブルモデムのリセット作業も必要です。 リセット方法については、別紙「ケーブルモデムについて」をご覧ください。

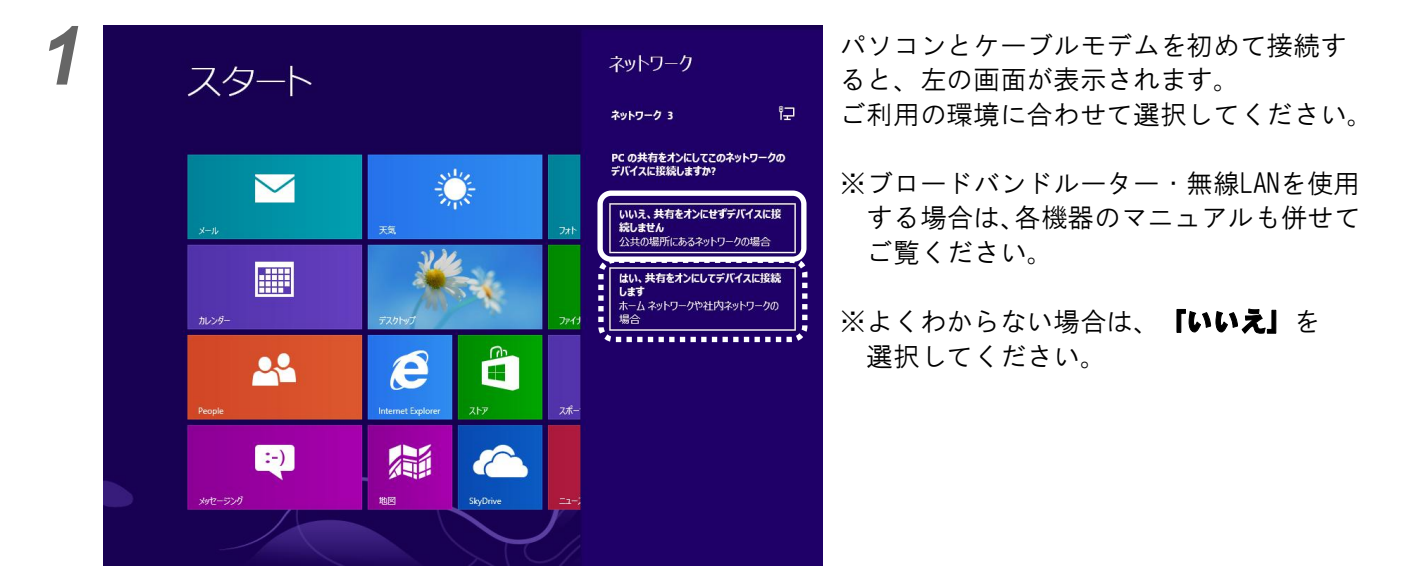

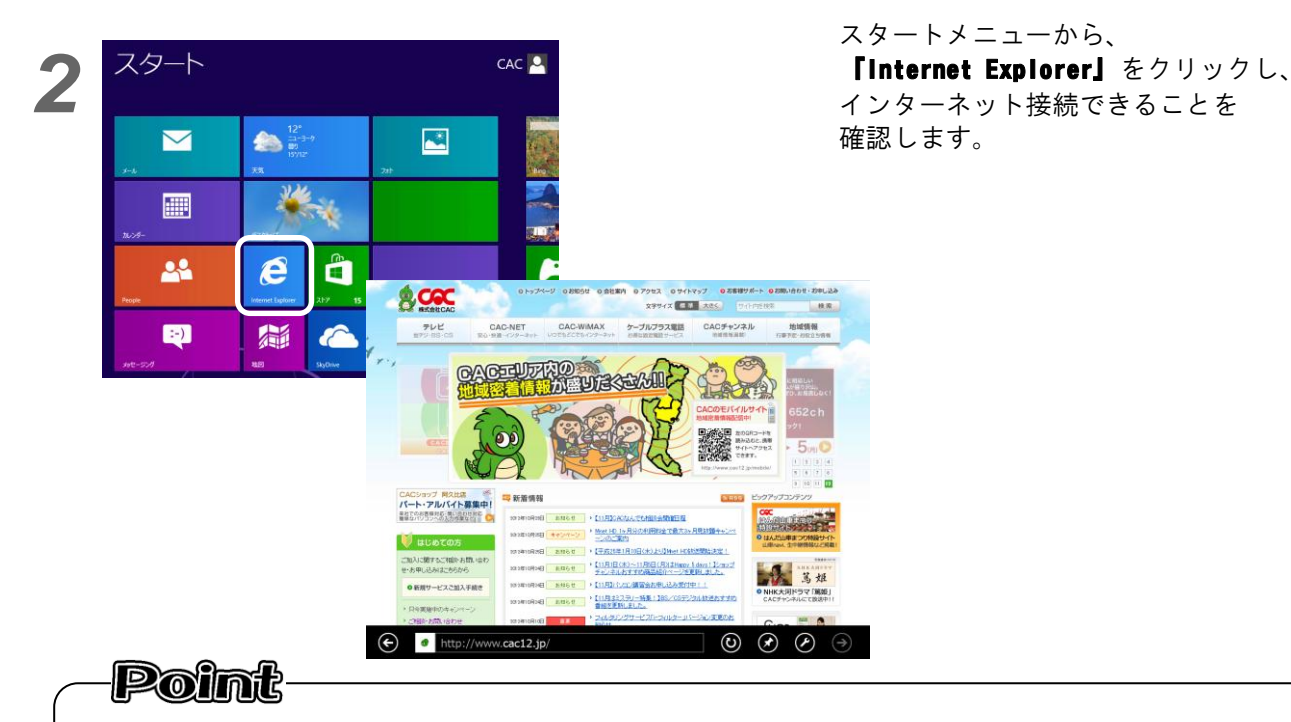

Windows 8 では、インターネット接続を自動認識します。 次ページの操作を行うことで、インターネットに接続できているかを確認することができます。

## Windows 8.1 でのネットワーク接続設定の確認方法

1

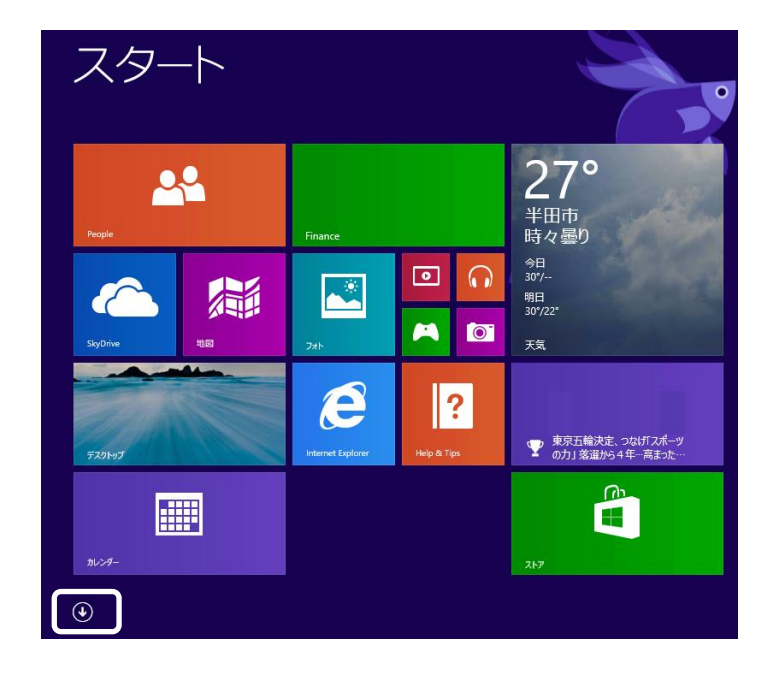

スタートメニューの、 左下に表示されている ①をクリックします。

右下の**「すべてのアプリ」**を クリックします。

2

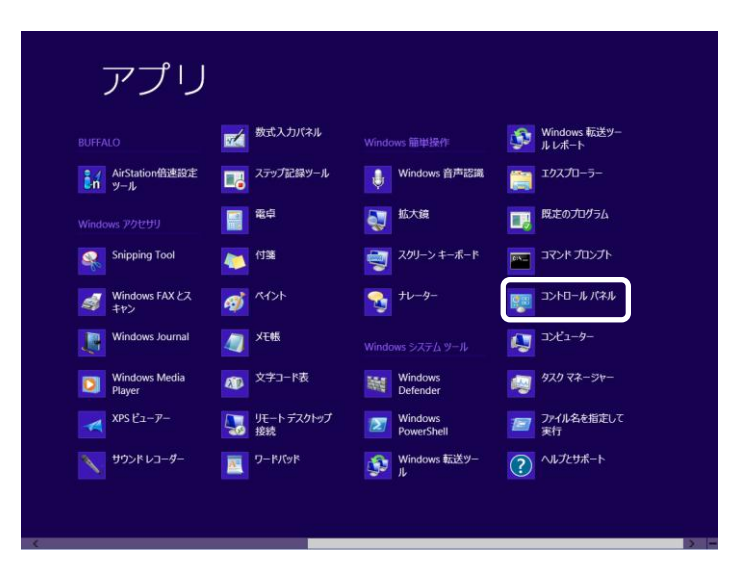

**「コントロールパネル」**を クリックします。

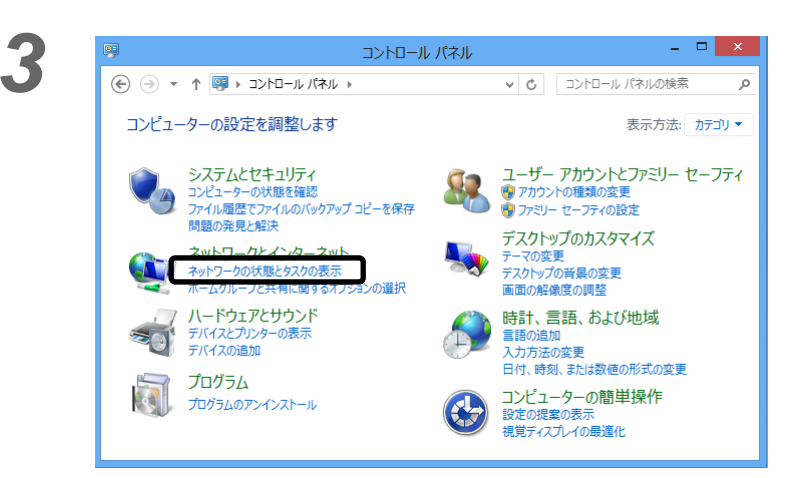

ネットワークとインターネット の下にある**「ネットワークの状態** とタスクの表示」を クリックします。

| ¥                                                                                                    | ネットワークと共有センター - ロ ×                                                                               |  |
|----------------------------------------------------------------------------------------------------|---------------------------------------------------------------------------------------------------|--|
| الله × ♦ 🔄 × ♦ 🔄 🛞                                                                                                | <b>ネットワークと共有 v さ</b> コントロール パネルの検索 ♪                                                              |  |
| コントロール パネル ホーム<br>アダプターの設定の変更<br>共有の詳細設定の変更                                                                       | 基本ネットワーク情報の表示と接続のセットアップ<br>アウティブなネットワークの表示<br>ネットワーク 2<br>パブリック ネットワーク<br>接続: <sup>Q</sup> イーサネット |  |
| ネットワーク設定の変更<br>新しい接続またはネットワークのセットアップ<br>ブロードハンド、ダイヤルアップ、または VPN 接続をセットアップします。<br>あるいは、ルーターまたはアクセス ポイントをセットアップします。 |                                                                                                   |  |
|                                                                                                    | 問題のトラブルシューティング<br>ネットワークの問題を診断して修復します。または、トラブルシューティン<br>クに関する情報を入手します。                            |  |
| 閣連項目<br>Windows ファイアウォール<br>インターネット オプション<br>ホームグループ                                                              |                                                                                                   |  |

アクセスの種類が 「**インターネット」**に なっていることを確認します。

その他の表示が出ている場合は、 次ページを参考に、 LANケーブルの接続を確認して ください。

## 正常な場合の表示例

アクティブなネットワークの表示

**ネットワーク 2** パブリック ネットワーク

| アクセスの種類: | インターネット  |
|----------|----------|
| 接続:      | 📱 イーサネット |

接続に問題がある場合の表示例

この表示が出る場合は、パソコンとケーブルモデム間のLANケーブルが正しく接続されていません。 LANケーブルの接続をご確認ください。

| アクティブなネットワークの表示                                                                                                    |                                            |  |  |
|----------------------------------------------------------------------------------------------------|--------------------------------------------|--|--|
| <b>識別されていないネットワーク</b><br>パブリック ネットワーク                                                                                                    | アクセスの種類: ネットワーク ア<br>クセスなし<br>接続: 💚 イーサネット |  |  |
| 「ネットワーク アクセスなし」と表示され、インターネットにつながらない場合は、いくつかの<br>原因が考えられます。                                                                                                  |                                            |  |  |
| ブロードバンドルーター・無線LANを使用している場合、設定が正しく行われていないか、<br>各機器とケーブルモデムが正しく接続されていない場合が考えられます。<br>各機器のLANケーブルの接続をご確認ください。<br>ブロードバンドルーター・無線LANの設定につきましては、各機器のマニュアルをご覧ください。 |                                            |  |  |
| お使いのパソコンにファイヤーウォールソフト・セキュリティソフトまたはウイルス駆除ソフト<br>製品を導入しており、設定が正しく行われていないときにも、上図のエラーが表示されることが                                                                  |                                            |  |  |
| めります。<br>その場合は、各ソフトの設定を一時的に解除していただき、接続を確認してください。<br>解除状態で改善されるようであれば、各ソフト製品の設定を見直していただく必要があります。<br>各ソフトの設定については各メーカーへお問い合わせください。                            |                                            |  |  |
|                                                                                                    |                                            |  |  |
|                                                                                                    |                                            |  |  |
|                                                                                                    |                                            |  |  |

Windows 8